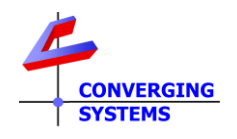

## **TechNotes**

## Revision 5/24/2024

# Crestron Home OS4.1 Support for Converging Systems ILC-460<sup>™</sup>

## Native support of ILC-460 within Crestron Home utilizing the Crestron DIN-GWDL

**Table Of Contents** 

Background/Feature Set Supported Features System Wiring System Programming

### Background

Crestron supplies a DIN Gateway (DIN-GWDL) that supports Crestron marketed proprietary fixtures that implement the Crestron proprietary DMX-C protocol. That technology allows the automatic discovery and integration of those DMX-C devices within Crestron Home. In partnership with Crestron, Converging Systems has developed the ILC-460<sup>™</sup> DMX decoder that fully supports Crestron's DMX-C protocol (and all of the other requirements for integration within Crestron Home. This ILC-460 can be used with Converging Systems' supported Constant Current RGBW fixtures. One such fixture is the Clarte Absolute Light family of 4000+ fixtures manufactured by Clarte Lighting. (www.clartelighting.com). Please contact Clarte Lighting for compatible fixtures.

This document discusses how the ILC-460 can natively integrated within Crestron Home using the Crestron DIN-GWDL gateway. The documentation assumes that you have already set up the Crestron DIN-GWDL as per the <u>Crestron documentation</u>

Functionality available using the Crestron Gateway combined with the Converging Systems ILC-460 include the following:

-Full support of HSV, CCT and Circadian modes natively.

-Full support of built-in RDM discovery and DMX channel allocation within Crestron Home.

-Full integration of discovered DMX fixtures within Crestron Home scene management. .

**Note**: Converging Systems also supports Crestron Home natively using the Converging Systems e-Node 2000/4000 (Pure Mode Gateway) and connected Converging Systems' ILC-x0x0 controllers (without the use of the DIN-GWDL). In addition, Converging Systems also supports **any third-party DMX fixture** through the use of the e-Node 2100/4100 (DMX Mode Gateway) again without the use of the Crestron DIN-GWDL. Where the Crestron GW-DL gateway is desired or already installed, a hybrid environment is also supported which integrates both the following:

- > The Crestron DIN-GWDL gateway (which supports targeted DMX fixtures with DMX-C built in), as well as concurrently
- The Converging Systems e-Node 2000/4000 and up to 254 connected ILC-x00 constant voltage controllers, and/or the ILC-450 constant current controllers ("Pure Mode"), or
- The Converging Systems e-Node 2100/4100 dmx gateway and any third-party DMX fixture (up to 32 unique fixtures/decoders per each e-Node) ("DMX Mode"). Please note that in this case, any 3<sup>rd</sup> party DMX fixture can be supported with the e-Node 2100/4100-none of those fixtures need to support DMX-C to operate here.

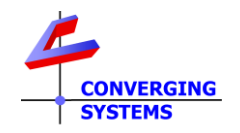

### **DMX Personality**

The ILC-460<sup>™</sup> can be customized for a number of different DMX personalities. When used in conjunction with the Crestron DIN-GWDL, the ILC-460 must be initially configured using a 3<sup>rd</sup> party RDM tool (such as available from City Theatrical or Swisson) to set the default DMX personality of the ILC-460 to Personality "15." No other personalities will be recognized by the Crestron Gateway. See the ILC-460 setup guide below for more information.

Converging Systems ILC-460 Product Page

Under Support/Installation Guides

### Crestron Home and the Converging Systems ILC-460 DMX decoder.

The following illustrates the use of the Converging Systems ILC-460 DMX-decoder which is natively supported by Crestron Home using the Crestron DIN-GWDL gateway.

Please consult other Converging Systems documentation for the integration of the e-Node gateways (Pure Mode or DMX mode) referenced here

Converging Systems Integration Resources Crestron Home Page

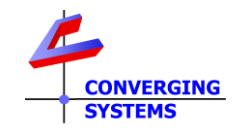

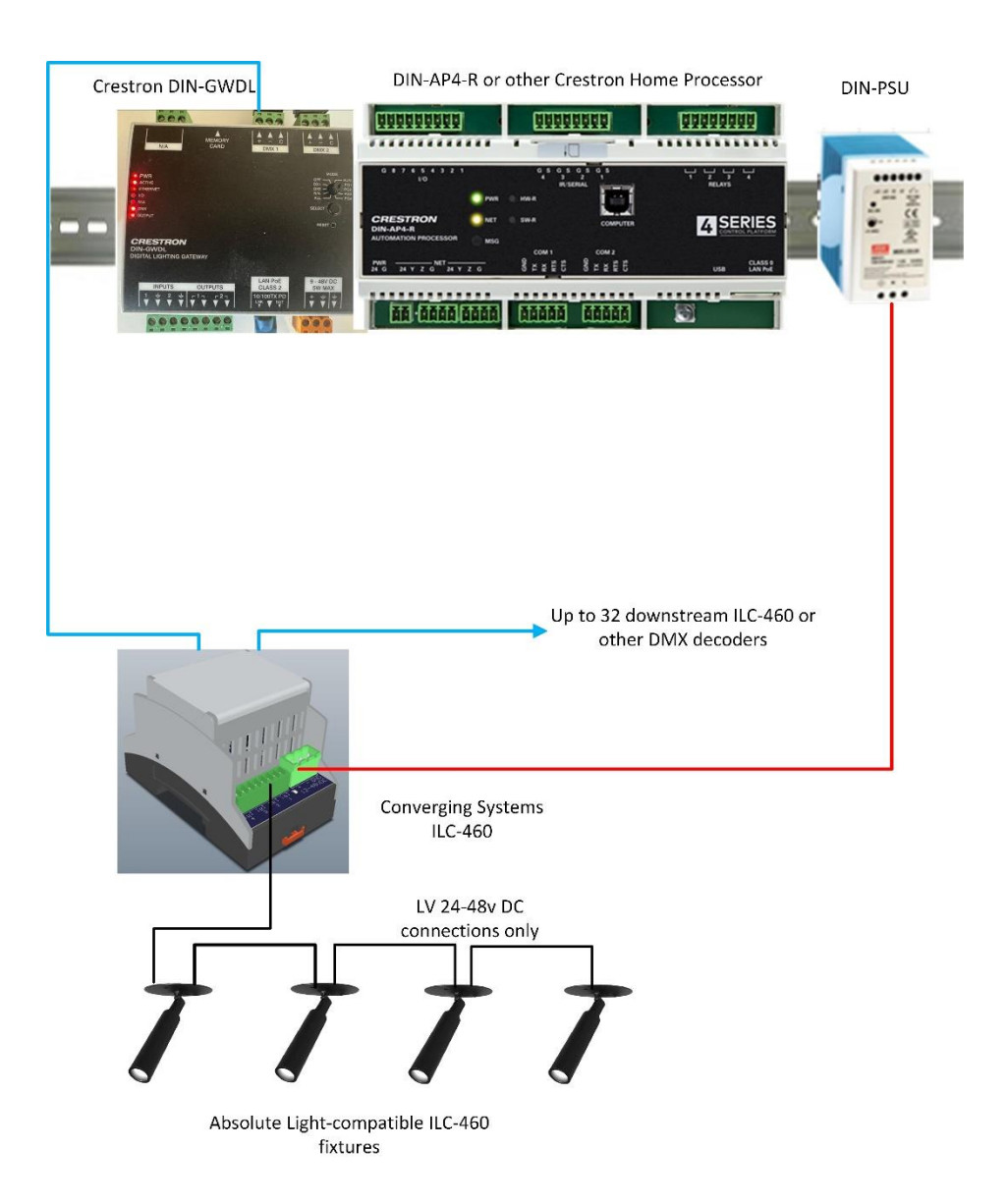

|      | How to integrate ILC-460 with Creston Home using the Crestron DIN-GWDL                                                                                                    |                                                                                                    |  |
|------|----------------------------------------------------------------------------------------------------|----------------------------------------------------------------------------------------------------|--|
|      |                                                                                                    |                                                                                                    |  |
| Step | Overview                                                                                                    | Detail                                                                                                    |  |
| B1-1 | Setup the ILC-460 as per Converging<br>Systems' instructions<br><b>Note:</b> Up to 32 discrete ILC-460s can<br>daisy-chained to either DMX Port on<br>the DIN-GWDL using Category wire. | See this link <u>Converging Systems ILC-460 Product Page</u><br>/Support/Installation Guides.<br>-Connect ILC-460 to compatible fixture using prescribed wiring<br>-Power on the ILC-460 (which powers on the fixture) using the prescribed<br>(24v or 48v power supply) |  |

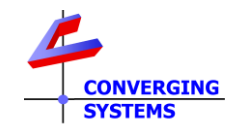

| B1-2 | Install the Crestron Home DIN-GWDL | -Open Crestron Home Setup software and select the Pairing Tab                                           |
|------|------------------------------------|----------------------------------------------------------------------------------------------------|
|      | documentation                      |                                                                                                    |
|      |                                    | -Select Manage Gateways & Processors and select Search. This identify any operational DIN-GWDL gateways |
|      |                                    | Manage Gateways & Processors                                                                            |
|      |                                    | it too). Here we have added it to the Office                                                            |
|      |                                    | Select a room                                                                                           |
|      |                                    | Living Room<br>5 Items in Room                                                                          |
|      |                                    | Office<br>1 Item in Room                                                                                |
|      |                                    | Whole House<br>0 Items in Room                                                                          |
|      |                                    |                                                                                                    |
|      |                                    |                                                                                                    |
|      |                                    |                                                                                                    |
|      |                                    |                                                                                                    |
|      |                                    |                                                                                                    |
|      |                                    |                                                                                                    |
|      |                                    |                                                                                                    |
|      |                                    |                                                                                                    |
|      |                                    |                                                                                                    |

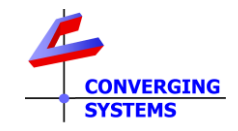

| B1-3 | Add Digital Lighting devices | -Select the Digital Lighting tab                                                                                                    |
|------|------------------------------|----------------------------------------------------------------------------------------------------|
|      |                              | Pair Devices                                                                                                    |
|      |                              |                                                                                                    |
|      |                              | Device Types                                                                                                    |
|      |                              | $\sim$                                                                                                    |
|      |                              | (sonos) Sonos                                                                                                    |
|      |                              |                                                                                                    |
|      |                              | Managed Platforms                                                                                                    |
|      |                              | ((O))                                                                                                    |
|      |                              | <u>Y</u> Digital Lighting                                                                                                    |
|      |                              |                                                                                                    |
|      |                              | -All compatible DMX-C Crestron Home fixtures will be shown. Highlight the                                                                                                    |
|      |                              | fixture and add to the desired room by selecting the + mark next to the fixture. You will be asked to add a descriptive name here.                                                                                                    |
|      |                              |                                                                                                    |
|      |                              | Please enter a descriptive name for the light group that will be created with the fixture Gwdl Fixture 2                                                                                                    |
|      |                              |                                                                                                    |
|      |                              | ILC-460 Absolute Light                                                                                                    |
|      |                              | ОК Cancel                                                                                                    |
|      |                              |                                                                                                    |
|      |                              | Note: If your connected fixture does not appear select the Rescan button.                                                                                                    |
|      |                              | fixtures added after the initial installation are added.                                                                                                    |
|      |                              | Pair Davices CRESTRON HOME                                                                                                    |
|      |                              |                                                                                                    |
|      |                              | General Select a room Living Room                                                                                                    |
|      |                              | V Szoksodośsiedo Sitems in Room                                                                                                    |
|      |                              | Image: Comparison of the second second se |
|      |                              | Whole House<br>0 Items in Room                                                                                                    |
|      |                              |                                                                                                    |
|      |                              | Rescan                                                                                                    |
|      |                              |                                                                                                    |
| B1-4 | Test Setup.                  | -Open your Crestron Home App to test.                                                                                                    |